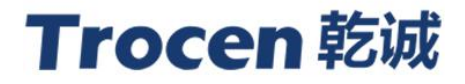

# AWC708 Plus Motion Control System Panel Instruction

## Laser Motion Control System

RV 1.4

2017.06 www.sztrocen.com Copyright © 2016 Trocen Automation Tech. Co. Ltd. All rights reserved.

## Copyright

## TROCEN AUTOMATION TECHNOLOGY CO. LTD.

## Patent

Trocen has held the patent rights for our laser motion control system.

|            | Users have the responsibility to point out the design error and establish         |
|------------|-----------------------------------------------------------------------------------|
| Attention! | protection mechanisms. Trocen does not accept any responsibility or liability for |
|            | any damage or loss resulting from improper operation.                             |

## **Contact Us**

409-411, 4F, Bldg B, Huameiju Business Center, Xinhu Rd., Bao'an District, Shenzhen, Guangdong Province, China

**Phone:** +86 159 9951 4920 Sabella

**Tech Support:** +86 136 9228 6280 Tiger. Chan

Email: trocen@sztrocen.com

Website: www.sztrocen.com

## Version

| Ver. No. | Revision Date |
|----------|---------------|
| V1.0     | 2015/08/17    |
| V1.1     | 2015/12/17    |
| V1.2     | 2016/3/17     |
| V1.3     | 2016/5/09     |
| V1.4     | 2017/06/12    |
|          |               |

## **Relevant Documents**

- AWC708 Plus Panel Instruction

- LaserCAD User Manual

| Contents                                                                        |         |
|---------------------------------------------------------------------------------|---------|
| 1. Panel                                                                        | 1       |
| 1.1. Overview                                                                   | 1       |
| 1.2. Button                                                                     | 1       |
| 1.2.1. Button Functions                                                         | 1       |
| 1.2.2. Number Button                                                            | 2       |
| 1.2.3. Arrow Buttons                                                            | 2       |
| 2. Main Menu                                                                    | 2       |
| 3. Main Viewing Display                                                         | 3       |
| 3.1. Document Parameters Settings                                               | 3       |
| 3.2. Layer Parameters Settings                                                  | 5       |
| 3.3. Cleaning Total Count                                                       | 5       |
| 3.4. Set Work Property                                                          | 6       |
| Notice: How to tell differences of [Speed], [Max Power] and [Min Power] between | 【Idle】, |
| [Pause] and [Working]                                                           | 7       |
| 4. Main Menu Function Settings                                                  | 7       |
| 4.1. U Disk Files                                                               | 7       |
| 4.1.1. U Disk Work Files                                                        | 8       |
| 4.1.2. Config. Files                                                            | 9       |
| 4.1.3. Upgrade Files                                                            | 9       |
| 4.1.4. Save Current To U Disk                                                   | 10      |
| 4.1.5. U Disk Format                                                            | 10      |
| 4.2. Origin Manage                                                              | 10      |
| 4.3. Jog Control                                                                | 12      |
| 4.4. Cut Box                                                                    | 12      |
| 4.5. Axes Control                                                               | 13      |
| 4.6. Motion Parameters Settings                                                 | 13      |
| 4.7. Common Parameters Settings                                                 | 14      |
| 4.7.1. Work Mode                                                                | 15      |
| 4.7.2. Common Parameters                                                        | 16      |
| 4.7.3. Axis Speed Parameters                                                    | 17      |
| 4.7.4. Rotate Engraving&Cutting                                                 | 17      |
| 4.8. Network Settings                                                           | 19      |
| 4.9. Language                                                                   | 19      |
| 4.10. System Version                                                            | 20      |
| 5. Manufacturer Parameters Settings                                             | 20      |
| 5.1. Axis Parameters                                                            | 21      |
| 5.2. Laser Parameters                                                           | 23      |
| 5.3. IO Parameters                                                              | 24      |
| 5.4. Auto Reset Settings                                                        | 24      |
| 5.5. Hard Limit Settings                                                        | 25      |
| 5.6. Multi-Head Settings                                                        | 25      |
| 5.7. Function Config                                                            | 26      |

## **AWC708 Plus Panel Instruction**

#### 1. Panel

#### 1.1. Overview

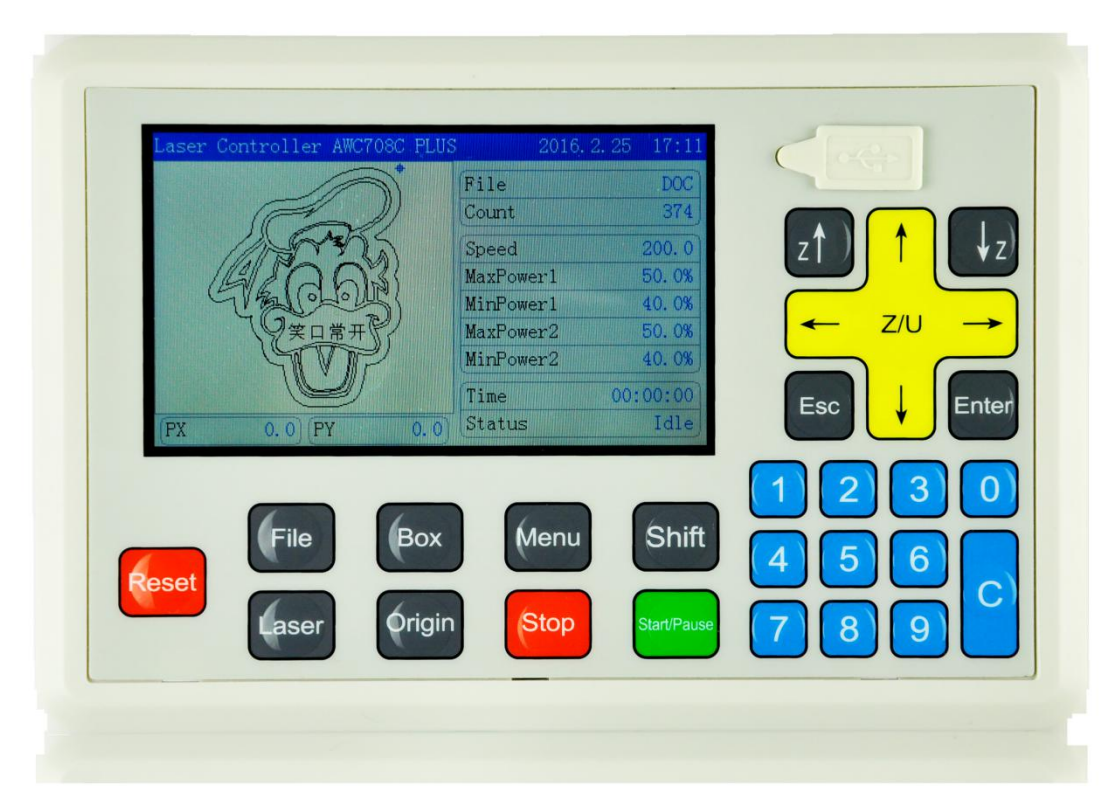

#### 1.2. Button

Buttons can be divided into 3 categories based on their functions.

#### **1.2.1.** Button Functions

- Reset Reset controller.
- *File* Browse the file list in the panel.
- Laser To shack if loger tube will emit loger hear or not. For test

To check if laser tube will emit laser beam or not. For testing.

• Box

Preview the size of pattern remaining to be machined and confirm the current position.

- *Shift* See following page for more details.
- *Menu* Display main menu.
- *Origin* Set machine's home position.
- Stop

Stop the working machine and put laser head back to preset original point.

- *Start/Pause* Start or pause the machine and leave the laser head in current position.
- **Enter** Enter edit mode and confirm the current operation.
  - ESC Exit from adit made or raturn to provious page

Exit from edit mode or return to previous page.

### 1.2.2. Number Button

0-9

0 stands for moving up on U axis(feeding axis).

• C

It stands for moving down on U axis(feeding axis).

#### 1.2.3. Arrow Buttons

- $f \uparrow J f \downarrow J$ Moving axis up/down or cursor.
- $I \leftarrow J \land J$ Moving axis or cursor.
- $Z \uparrow J Z \downarrow J$ Moving Z axis.
- **[***Z*/U**]**

Z axis auto-focus and Z, U, V and W axis motion. It also stands for calibration when it comes to metal cutting.

## 2. Main Menu

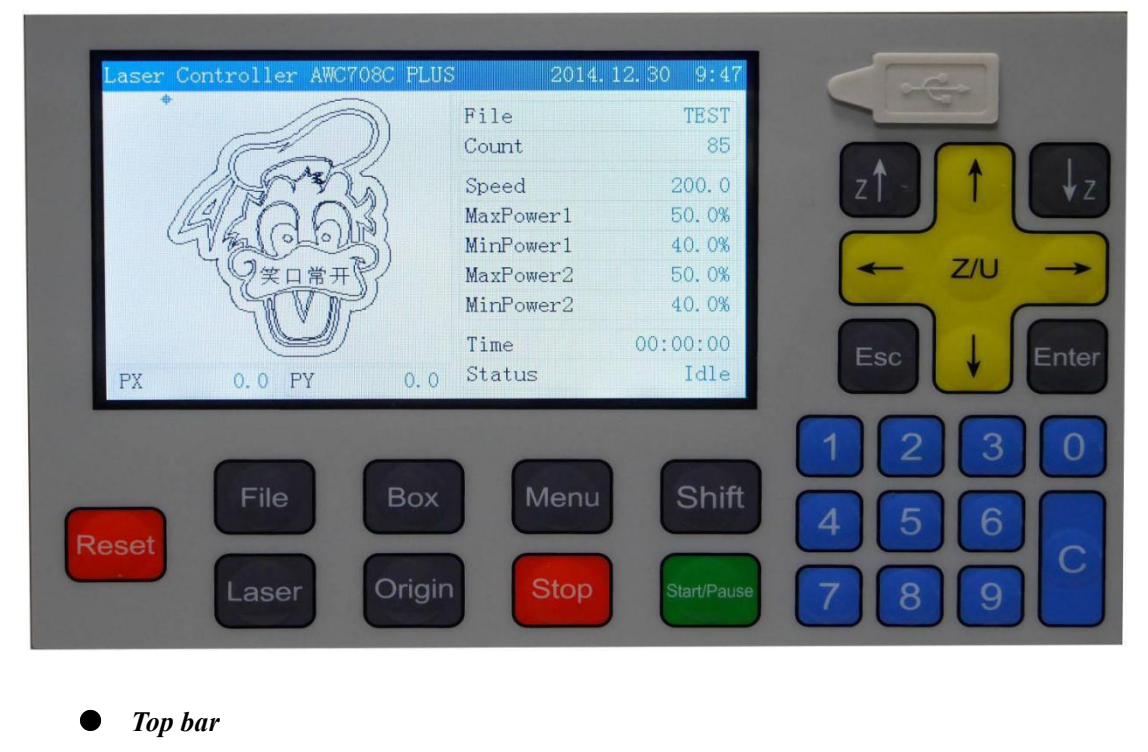

Display software version, date and time.

- *Count* Show the number of finished file.
- *Speed* Display the working speed.
- *MaxPower1 MinPower1 /MaxPower2 MinPower2* Max power means working power while min power means corner power.
- **Time** Display the time worked.
- **Status**

Display the machine's working state including working, idle and pause state. Machining process will be showed in form of percent bar.

 $\bullet PX PY$ 

Display the XY coordinate.

#### 3. Main Viewing Display

| Laser Controller AWC708C PLU | JS 201-   | 4.12.30 9:49 |
|------------------------------|-----------|--------------|
| *                            | File      | TEST         |
| (Ca)                         | Count     | 85           |
| ANT S                        | Speed     | 200. 0       |
| STA AS                       | MaxPower1 | 50. 0%       |
| G/ 101010                    | MinPower1 | 40.0%        |
| ()笑口常开()                     | MaxPower2 | 50.0%        |
| AND I                        | MinPower2 | 40.0%        |
|                              | Time      | 00:00:00     |
| PX 0.0 PY 0.0                | Status    | Idle         |

## **3.1.** Document Parameters Settings

On the main viewing display, press **[** Enter **]** to make the file name shown in color inversion.

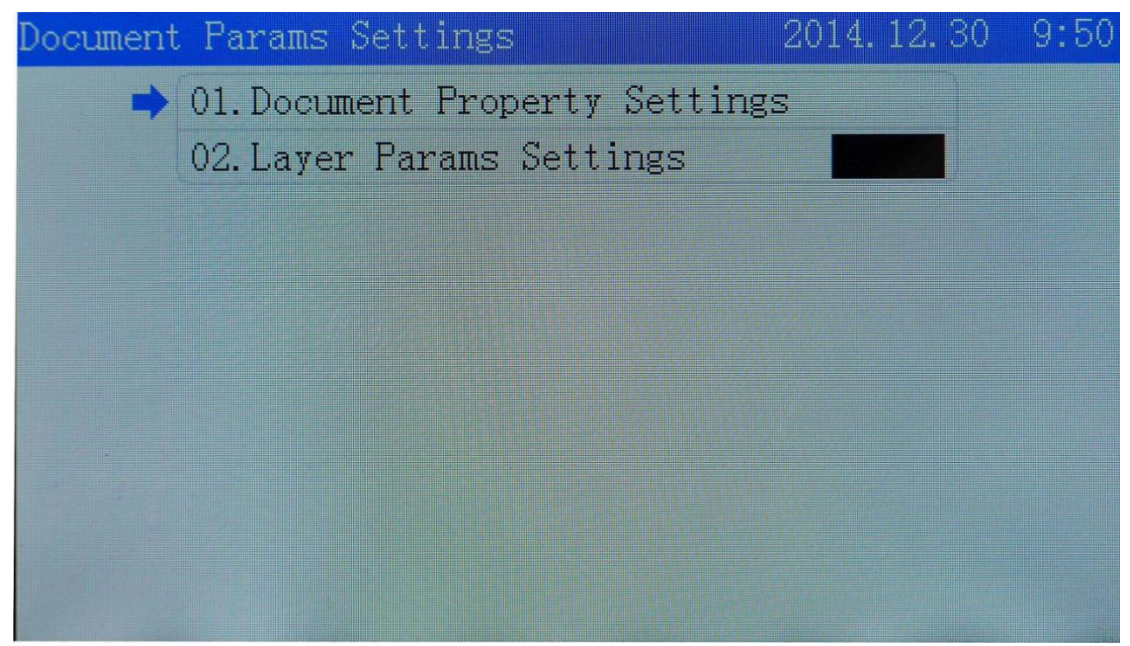

Click [Enter] and you will see [Document Params Settings], click [Document Property Settings].

| et Doci             | ment Property                                                        | 2014. 12. 30         | 9:50 |
|---------------------|----------------------------------------------------------------------|----------------------|------|
| +                   | Repeat Count                                                         | 10000                |      |
|                     | Repeat Delay(s)                                                      | 000                  |      |
|                     | Feed Distance(mm)                                                    | 0000                 |      |
|                     | X Size(mm)                                                           | 97.2                 |      |
|                     | Y Size(mm)                                                           | 121.7                |      |
| • <i>Rep</i><br>Mae | <i>eat Count</i><br>chine repeat working times.                      |                      |      |
| • <i>Rep</i> Tim    | <i>eat Delay(s)</i><br>the interval between the previous job and a   | next job.            |      |
| • Fee<br>The        | <i>ding Distance(mm)</i><br>distance of axis transmitting cutting ma | terial of each time. |      |
| • X St<br>The       | <i>ze(mm)</i><br>length of pattern on X axis.                        |                      |      |
| • Y Si              | ze(mm)                                                               |                      |      |

The width of pattern on Y axis.

#### 3.2. Layer Parameters Settings

Back to [Document Parameter Settings] and click [Layer Params Settings].

| Layer Params Settings | 2014. 12. 30 9:50      |
|-----------------------|------------------------|
| Work Mode             | Cut                    |
| ➡ Speed(mm/s)         | 0 <mark>1</mark> 00. 0 |
| MaxPower1(%)          | 50.0                   |
| MinPower1(%)          | 40.0                   |
| MaxPower2(%)          | 50.0                   |
| MinPower2(%)          | 40. 0                  |
| MaxPower3(%)          | 00.0                   |
| MinPower3(%)          | 00. 0                  |
| MaxPower4(%)          | 00. 0                  |
| MinPower4(%)          | 00. 0                  |

- *Work Mode* Machining mode.
- *Speed(mm/s)* Pattern processing speed.
- *Max Power* The max working power of laser head.
  - *Min Power* The min power of laser head and also known as corner power.

### **3.3.** Cleaning Total Count

Click **[**To Clear Total Count **]** to clear all the machining count.

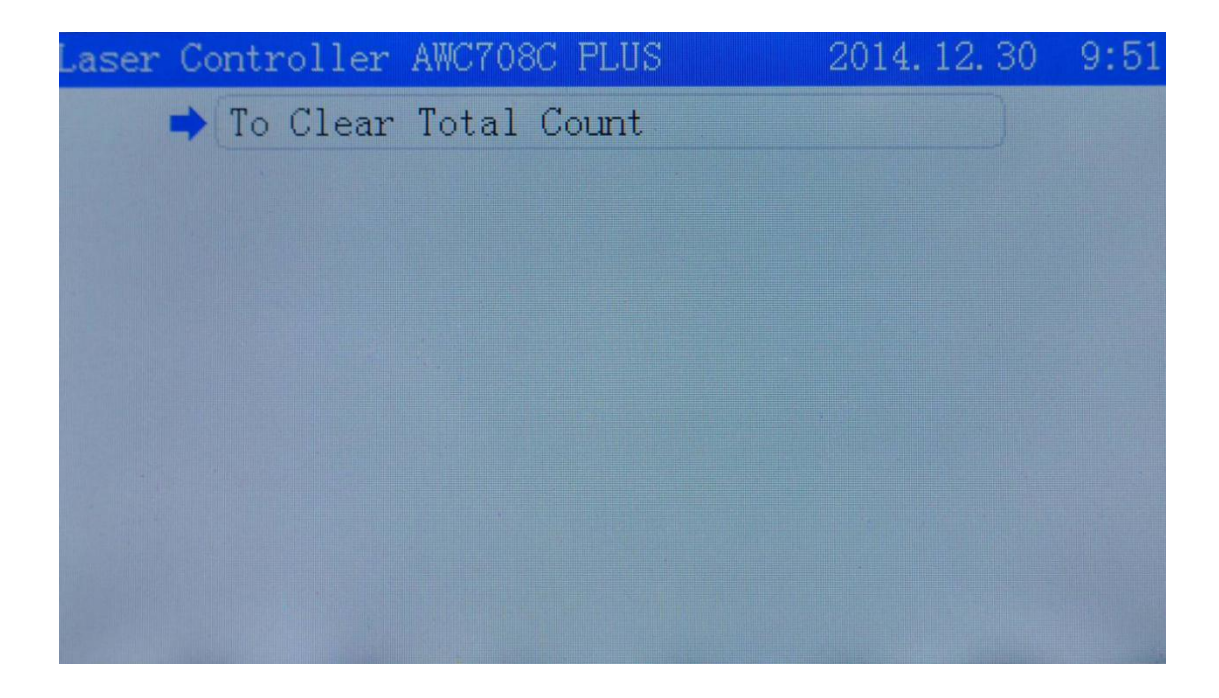

#### 3.4. Set Work Property

Back to main viewing display, click [Speed] and you will see [Set Work Property].

| Laser Controller AWC708C | PLUS       | 2014.12.30 9:51 |
|--------------------------|------------|-----------------|
| +                        | File       | TEST            |
| (Fal)                    | Count      | 85              |
| 1 AND S                  | Speed      | 200. 0          |
| 60003                    | MaxPow     | ver1 50.0%      |
| Stallo10104              | MinPow     | er1 40.0%       |
| ()笑口常开()                 | MaxPow     | er2 50.0%       |
| YVP                      | MinPow     | ver2 40.0%      |
|                          | Time       | 00:00:00        |
| PX 0.0 PY                | 0.0 Status | : Idle          |

| Set Work | x Property   | 2014. 12. 30 | 9:51 |
|----------|--------------|--------------|------|
| -        | Speed(mm/s)  | 0200.0       |      |
|          | MaxPower1(%) | 50.0         |      |
|          | MinPower1(%) | 40.0         |      |
|          | MaxPower2(%) | 50.0         |      |
|          | MinPower2(%) | 40.0         |      |
|          |              |              |      |
|          |              |              |      |
|          |              |              |      |
|          |              |              |      |
|          |              |              |      |

Notice: How to tell differences of [Speed], [Max Power] and [Min Power] between [Idle], [Pause] and [Working].

Back to main viewing display and if the state bar on the bottom-right showing *idle*, [Speed] stands for laser head's moving speed without powering-on while [Max Power]&[Min Power] here stands for the power of laser burst.

If the state bar on the bottom-right showing *pause* and it is valid one-time for current situation when you change the value of [Speed], [Max Power] or [Min Power]. The changed value will not be valid for the next time cutting and it will be turned back to that of changing before instead.

If the state bar on the bottom-right showing *working*, [Speed] stands for laser head's working speed while [Max Power] & [Min Power] here stands for working power.

#### 4. Main Menu Function Settings

#### 4.1. U Disk Files

Insert U disk to USB port until you see the U disk indicator lighting up, then click U Disk Files L.

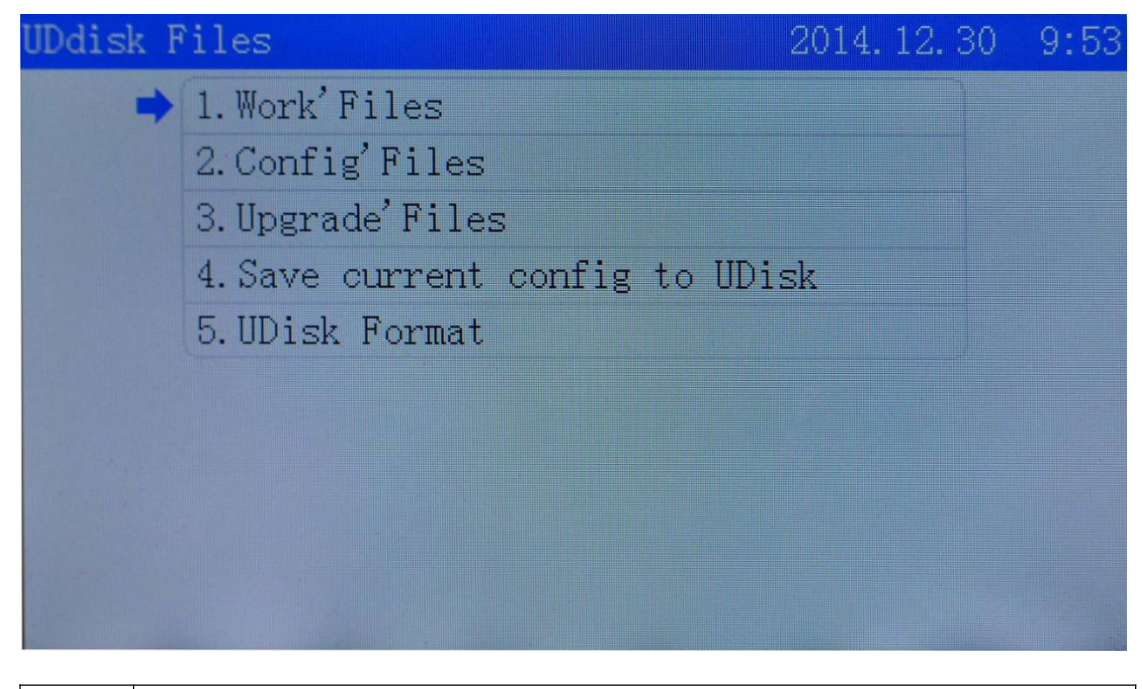

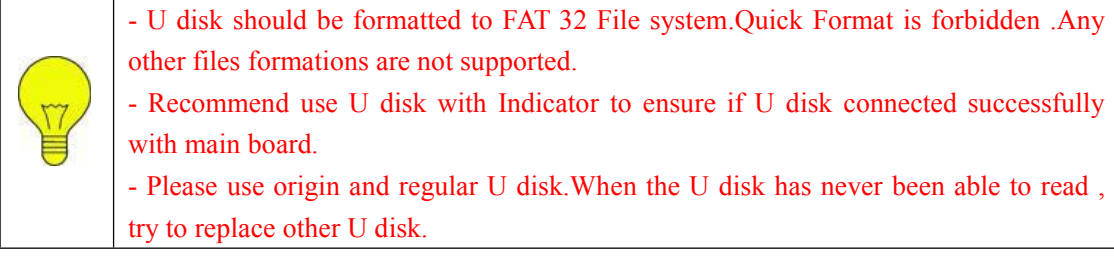

## **4.1.1.** U Disk Work Files Click [Work' Files].

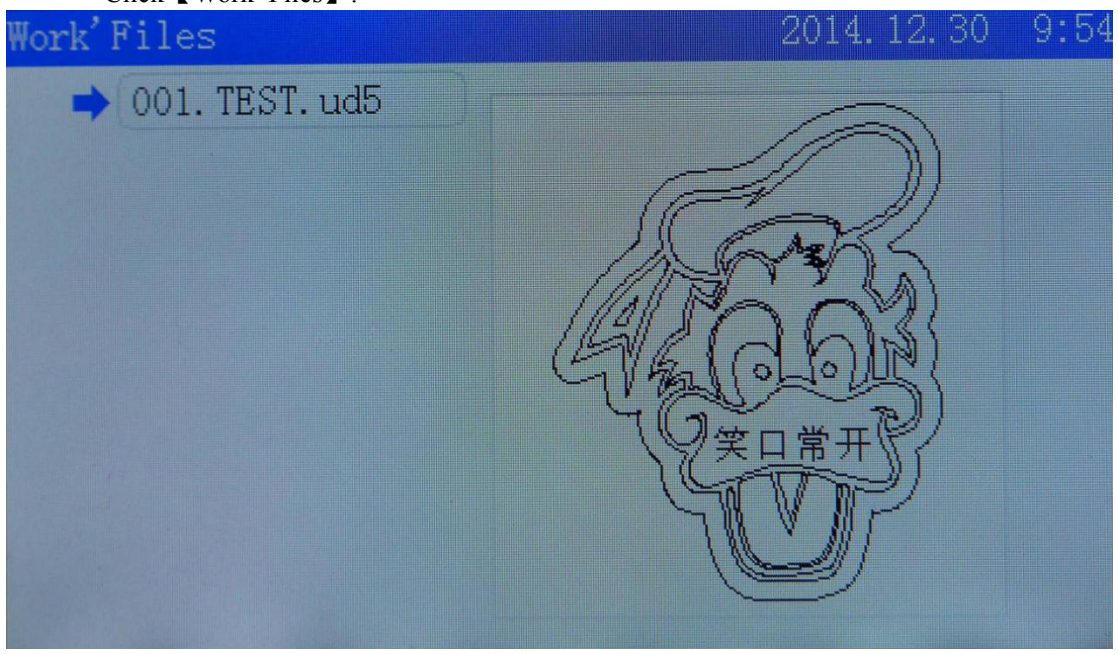

You can see graph previewing on the right side and click [Enter] to copy the working file from U disk to main board storage.

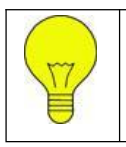

The working file in U disk means off-line file saved in U disk that with file suffix ud5.Files with JPEG formation saved in U disk cannot be read directly.

## 4.1.2. Config. Files

Click **Config'** Files **)**, then pick up the file you need to upgrade.

| Config'Files       | 2014. 12. 30 | 9:54 |
|--------------------|--------------|------|
| ➡ 001. FACCFG. CF5 |              |      |
| 002. USRCFG. CF5   |              |      |
| 003. PARAMS. CF5   |              |      |
| 004. Params. cf5   |              |      |
| 005. Params. cf5   |              |      |
|                    |              |      |
|                    |              |      |
|                    |              |      |
|                    |              |      |
|                    |              |      |

## 4.1.3. Upgrade Files

Click **[**Upgrade' Files **]**, then choose the file you need to upgrade. The upgraded file of LITE series is AWC708L while those of PLUS series is AWC708P.

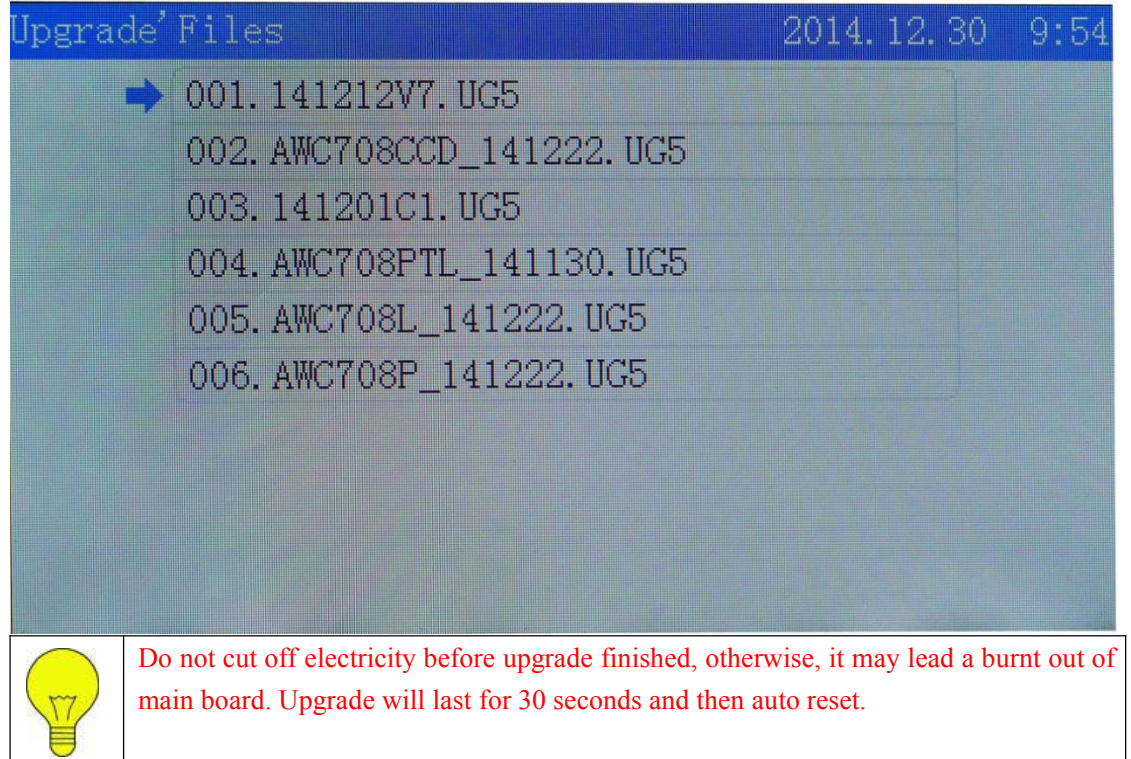

#### 4.1.4. Save Current To U Disk

Click **[** Save current config to U disk **]** and the file will be saved as the name of *'Params.cf5'*.

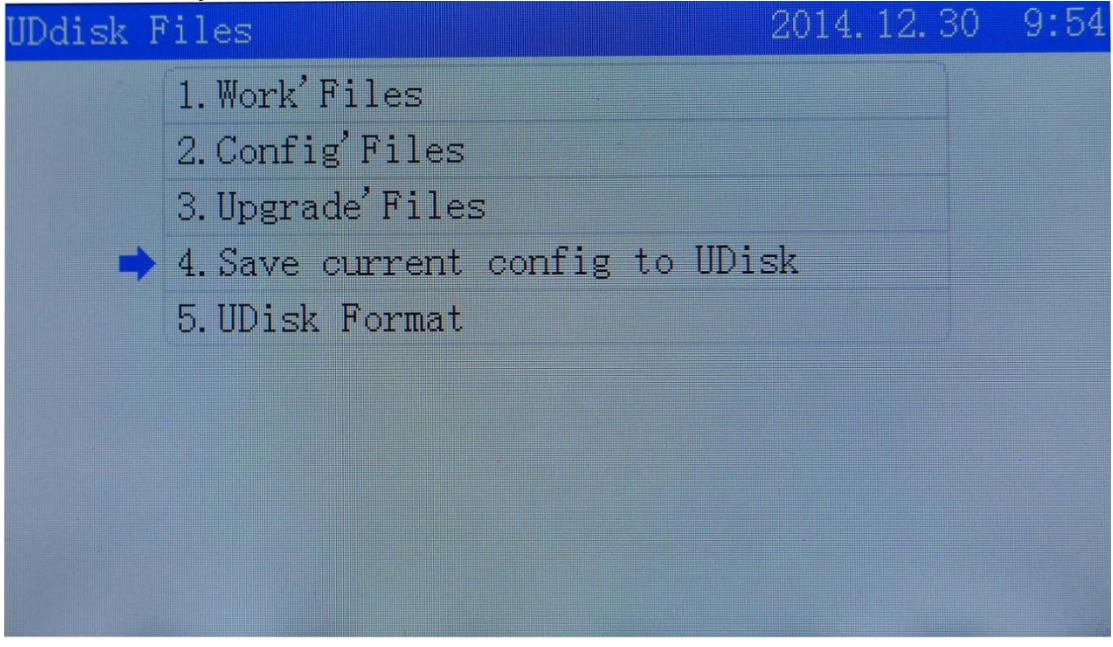

## 4.1.5. U Disk Format

## Click [U Disk Format] for formatting. UDdisk Files 1. Work' Files 2. Config' Files 3. Upgrade' Files 4. Save current config to UDisk 5. UDisk Format

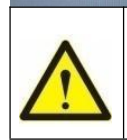

All files will be lost if you click 'U Disk Format'.

#### 4.2. Origin Manage

Go back to main menu and find out [Origin Manage]. For example, click[Origin1 Manage]

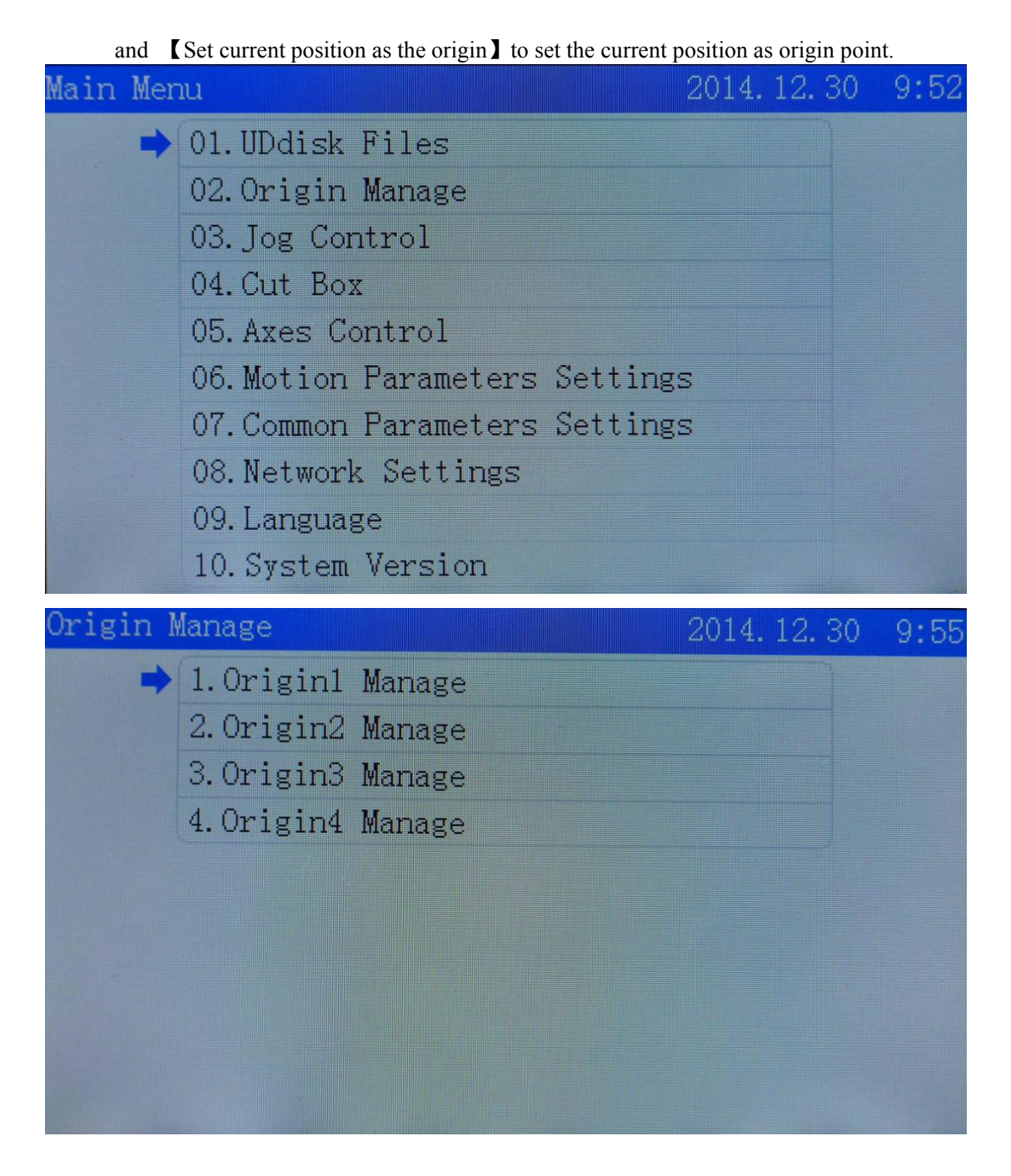

Turn to '*The origin'PX(mm)*' and '*The origin'PY(mm)*' to modify coordinate position of origin point.

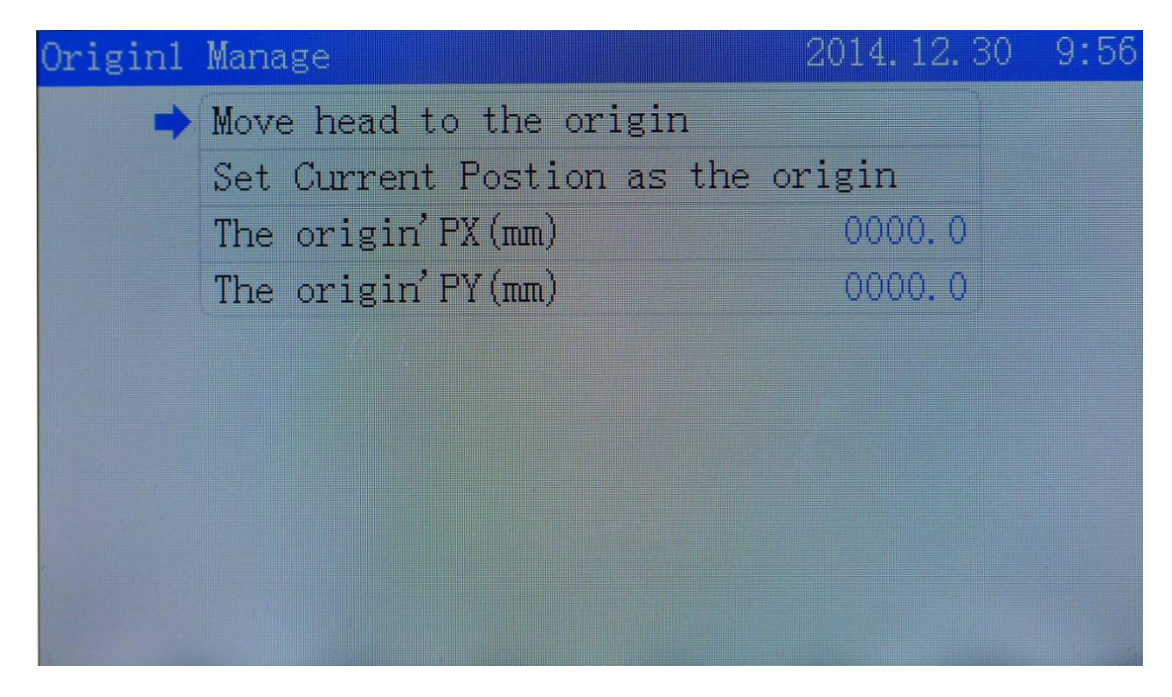

#### 4.3. Jog Control

Go back to main menu and click [Jog Control] to find out [Jog Distance] and modify the distance of one step.

On [Jog Control] page, click  $[Z\uparrow] [Z\downarrow]$  to move cursor to relative jog axes. Click  $[\uparrow] [\downarrow] [\leftarrow] [\rightarrow]$  to control movement of each axis.

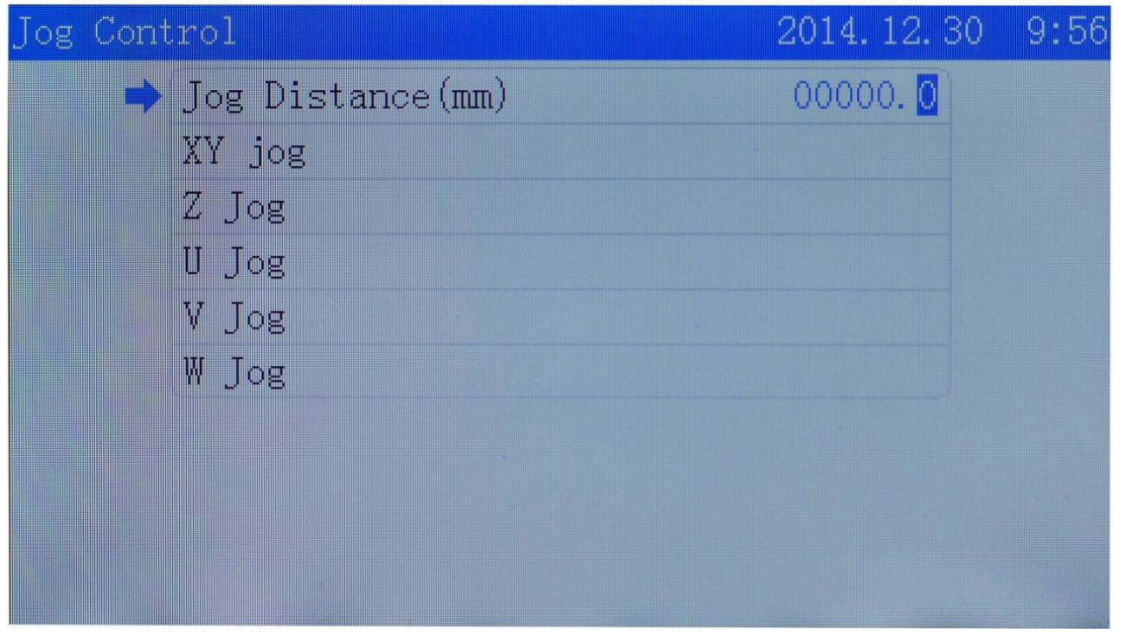

#### 4.4. Cut Box

Go back to main menu and find out 【Cut Box】 and turn to 【Blank Distance】 at first to modify the distance value. Second, click 【Start cutting box】 to see the actual effect.

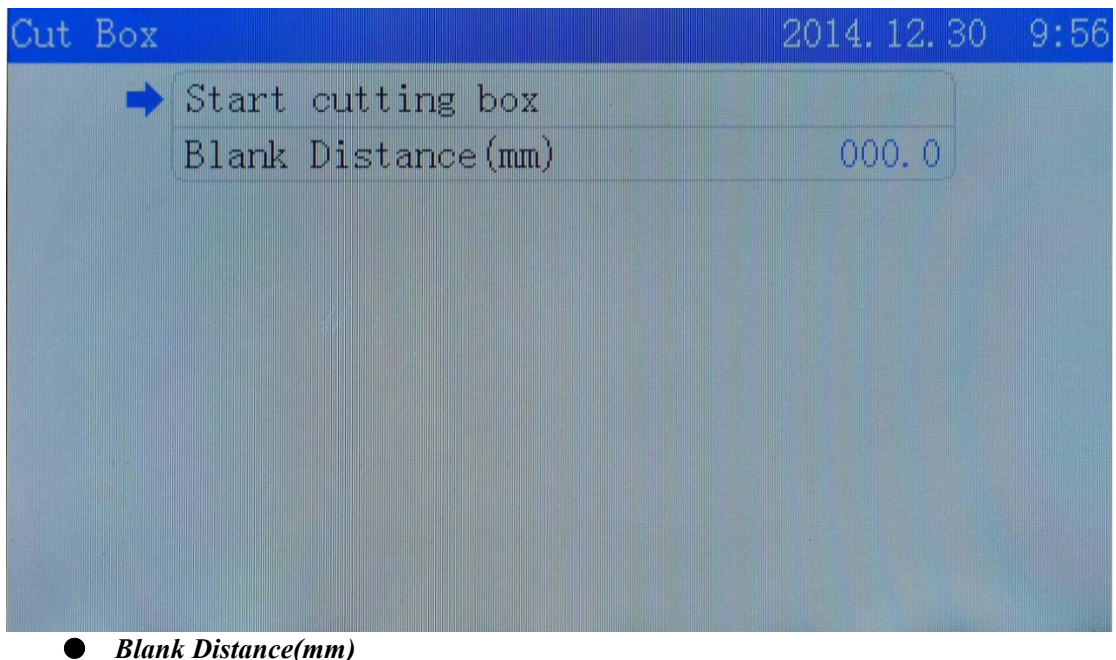

## Blank Distance(mm)

The distance between pattern's border box and actual cutting box.

#### 4.5. Axes Control

Go back to main menu and find out [Axes Control] to pick up the axis you need to reset.

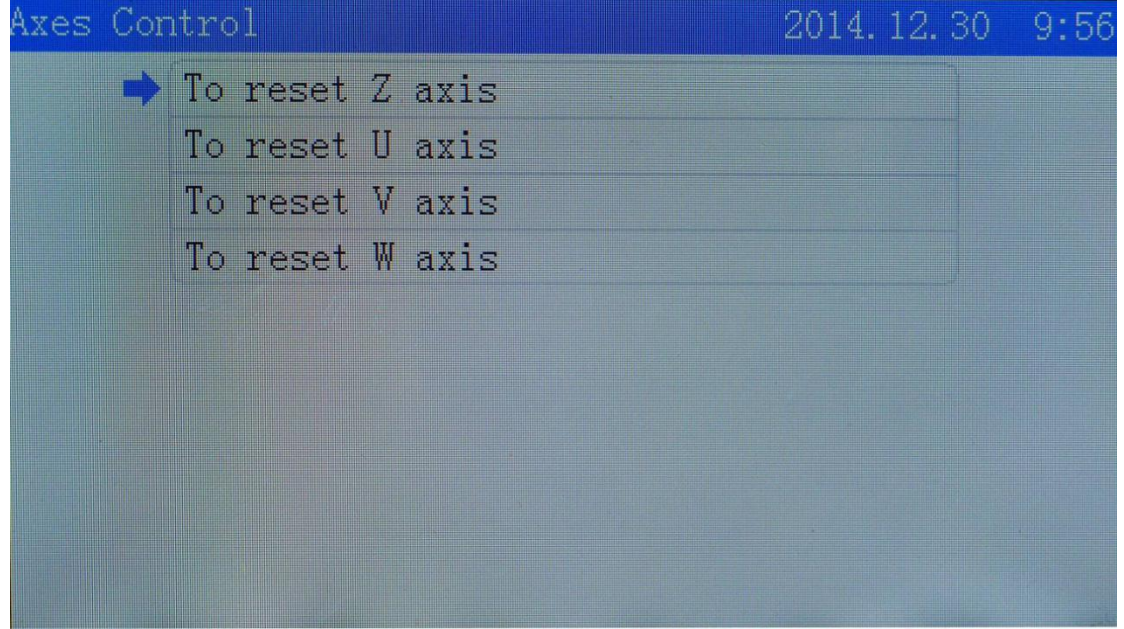

#### 4.6. **Motion Parameters Settings**

Go back to main menu and find out [ Motion Parameters Settings ] and then modify the value.

| Motion Parameters Settings | 2014.12.30 9:5 | 57 |
|----------------------------|----------------|----|
| ⇒ Space Speed(mm/s)        | 0300.0         |    |
| Cut Jerk(mm/s3)            | 050000         |    |
| Space Jerk(mm/s3)          | 080000         |    |
| Min Acc(mm/s2)             | 00150          |    |
| Cut Acc(mm/s2)             | 03000          |    |
| Space Acc(mm/s2)           | 03000          |    |
| Engrave Acc(mm/s2)         | 10000          |    |
| Start Speed(mm/s)          | 10.0           |    |
| Speed Factor               | 3.0            |    |
|                            |                |    |

#### Space Speed(mm/s)

Also known as air-travel speed. The speed of laser head moving without laser powering on and should be filled in the number with an increase or decrease of 50 each time.

#### • Cut Jerk(mm/s3)

The variation of cutting acc and should be filled in with the number of an increase or decrease of 10 thousand each time.

#### • Space Jerk(mm/s3)

Also known as air-travel jerk. The variation of laser head's moving speed acc without laser powering on and should be filled in the number with an increase or decrease of 10 thousand each time.

#### Min Acc(mm/s2)

This option should be filled in number with an increase or decrease of 50 or 100 at a time at least.

• *Cut Acc(mm/s2)* The variation of cutting speed and should be filled in with an increase or decrease of 500 each time.

#### • Space Acc(mm/s2)

The variation of laser head's moving speed without laser powering on and should be filled in the number with an increase or decrease of 500 each time.

- *Engrave Acc(mm/s2)* The variation of engraving speed and is only effective to engraving.
- *Start Speed(mm/s)* The initial speed of laser head from static condition to movement.
- Speed Factor

We suggest that lower speed is going to be filled in with 0.5 or 1 while regular speed with 2 and high speed with 3 or 4.

#### 4.7. Common Parameters Settings

Go back to main menu and click 【Common Parameters Settings】.

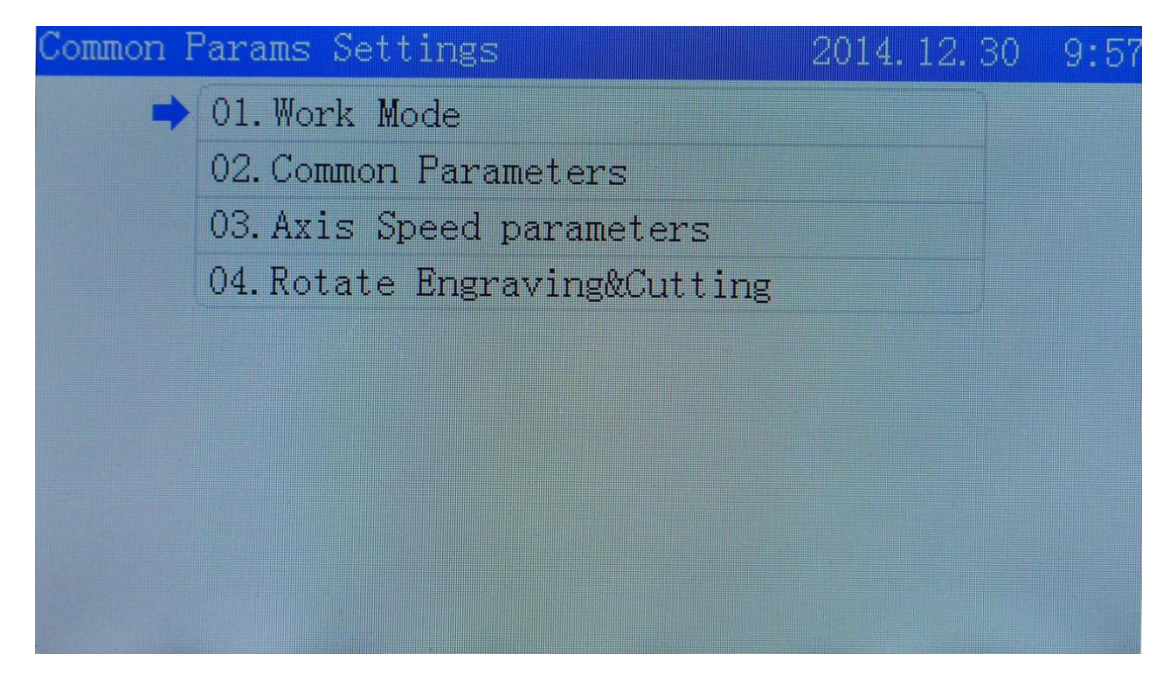

#### 4.7.1. Work Mode

Click [Work Mode] and the interface will be like this.

| <ul> <li>→ Go Origin After Reset</li> <li>→ Origin Mode</li> <li>→ Key Origin</li> <li>→ GoBack Position</li> <li>→ Current Origin</li> <li>→ Count Mode</li> <li>→ Count Mode</li> <li>→ Count per work</li> <li>→ Feeding Mode</li> <li>→ Feeding Delay Mode</li> <li>→ Delay After Feeding</li> </ul> |   | oue                 | 2011.0.1              |   |
|----------------------------------------------------------------------------------------------------|---|---------------------|-----------------------|---|
| Origin ModeKey OriginGoBack PositionCurrent OriginCount ModeCount per workFeeding ModeFeed After All WorkFeeding Delay ModeDelay After Feeding                                                                                                    | - | Go Origin After Res | et Bnable             |   |
| GoBack PositionCurrent OriginCount ModeCount per workFeeding ModeFeed After All WorkFeeding Delay ModeDelay After Feeding                                                                                                    | ( | Origin Mode         | Key Origin            | 1 |
| Count ModeCount per workFeeding ModeFeed After All WorkFeeding Delay ModeDelay After Feeding                                                                                                    | 7 | GoBack Position     | Current Origin        | 1 |
| Feeding ModeFeed After All WorkFeeding Delay ModeDelay After Feeding                                                                                                    | 1 | Count Mode          | Count per work        | ζ |
| Feeding Delay Mode Delay After Feeding                                                                                                    | J | Feeding Mode        | Feed After All Work   | ζ |
|                                                                                                    | J | Feeding Delay Mode  | Delay After Feeding   | 3 |
| Auto Origin(Beyond border limit) Disable                                                                                                    |   | Auto Origin (Beyond | border limit) Disable | 9 |

Click [Go Origin After Reset] and you can choose '*Enable*' or '*Disable*' with [ $\leftarrow$ ][ $\rightarrow$ ].

Click [Origin Mode] and you can make choice of [Software Origin] [Machine Zero As Origin] [Current Position] [Key Origin] with [ $\leftarrow$ ] [ $\rightarrow$ ].

Click [Go Back Position] and you can switch over [Go Back Machine Zero] [Current Position] [Current Origin] with [ $\leftarrow$ ] [ $\rightarrow$ ].

Click [Count Mode] and you can make choice of [Count Per Work] [Count Per Light] [Single of Array] with [ $\leftarrow$ ] [ $\rightarrow$ ].

• Go Origin After Reset

Machine is going to reset before laser head turning back to locating point, otherwise, it will stay at machine origin point.

#### • Origin Mode

Current origin refers to laser head staying at current position.

*Key origin* refers to moving laser head by arrow keys to where you want and the coordinate position set is only the same as shown on panel but different from software. *Software origin* refers to pattern's coordinate position on software.

Machine zero refers to locating point set coincident with machine zero.

#### **Go Back Position**

*Current Position* means laser head staying exactly at the current position after finishing job.

*Current Origin* refers to laser head going back to set locating point after finishing job. *Go Back Machine Zero* refers to laser head going back to machine zero directly after finishing job.

#### • Count Mode

*Count Per Work* refers to laser head cutting all the objects on one page that is counted as one.

*Count Per Light* refers to laser beam lighting once that is counted as one. *Single of Array* refers to laser head cutting one pattern of one page that is counted as one.

#### • Feeding Mode

Feed After All Work and Feed After Array is allowed to selected.

• Feeding Delay Mode

The time interval between the previous and next job when feeding.

#### • Auto Origin (Beyond Border Limit)

Dialogue box will pop up when graphic goes beyond border limit if this option is enabled.

#### 4.7.2. Common Parameters

Go back to **[**Common Parameters Settings**]** and click**[**Common Parameters**]**. You can modify the option's value.

| Common Parameters        | 2014. 12. 30 | 9:58 |
|--------------------------|--------------|------|
| AutoFocus Distance(mm)   | 00. 0        |      |
| KeyMove' Speed(mm/s)     | 200. 0       |      |
| RunBox'Speed(mm/s)       | 200. 0       |      |
| CutBox' Speed(mm/s)      | 050. 0       |      |
| Blow Open Delay(s)       | 0.00         |      |
| Blow Close Delay(s)      | 0.00         |      |
|                          |              |      |
|                          |              |      |
|                          |              |      |
|                          |              |      |
| • AutoFocus Distance(mm) |              |      |

The distance between laser head's focus lens and origin point of Z axis.

- *KeyMove'Speed(mm/s)* The speed of laser head moving on axis when pressing button on panel.
- RunBox' Speed(mm/s) Laser head's speed of outlining cutting/engraving object area without laser powering on.
- *CutBox's Speed(mm/s)* The speed of laser head cutting box with laser powering on.
- *Blow Open Delay(s)* The delay at which the laser powers on.
- *Blow Close Delay(s)* The delay at which the laser powers off.

#### 4.7.3. Axis Speed Parameters

Go back to **[**Common Parameters Settings**]**, click **[**Axis Speed Parameters**]** and you can modify the value of various speed shown below.

| Axis Speed parameters | 2014.12.30 9:58 |
|-----------------------|-----------------|
| ➡ Z Work Speed(mm/s)  | 080.0           |
| U Work Speed(mm/s)    | 200. 0          |
| V Work Speed(mm/s)    | 100. 0          |
| W Work Speed(mm/s)    | 100. 0          |
| XY Home Speed         | 050.0           |
| Z Home Speed(mm/s)    | 040.0           |
| U Home Speed(mm/s)    | 050.0           |
| V Home Speed(mm/s)    | 050. 0          |
| W Home Speed(mm/s)    | 050.0           |
|                       |                 |

• *Z/U/V/W Work Speed* The working speed of axis-Z/U/V/W.

#### • XY/Z/U/V/W Home Speed The reset speed of axis-XY/Z/U/V/W.

#### 4.7.4. Rotate Engraving&Cutting

Go back to [Common Parameters Settings], click [Rotate Engraving&Cutting]. You can shift over with  $[\leftarrow] [\rightarrow]$  or modify the value.

| Rotate Engraving&Cutting | 2014. 12. 30 | 9:58 |
|--------------------------|--------------|------|
| ➡ Rotate Fun             | Close        |      |
| Rotate Axis              | X            |      |
| Pulse Count Per Rotate   | 010000       |      |
| Current Diameter(mm)     | 100. 0       |      |
|                          |              |      |
|                          |              |      |
|                          |              |      |
|                          |              |      |
|                          |              |      |
|                          |              |      |

- **Rotate Function** The switch of rotate engraving function. Click *open* when required.
- Rotate Axis

It is the rotating axis for rotating and engraving function.

• Pulse Count Per Rotate

The number of pulses refers to axis rotation per round. Users can change distance per pulse of X and Y axis by comparing the expected length of a rectangle drawing on a blank sheet of paper with actual length that is needed to be measured. (Please go see Distance Per Pulse in the following page).

• *Current Diameter(mm)* The diameter of machining workpiece.

18

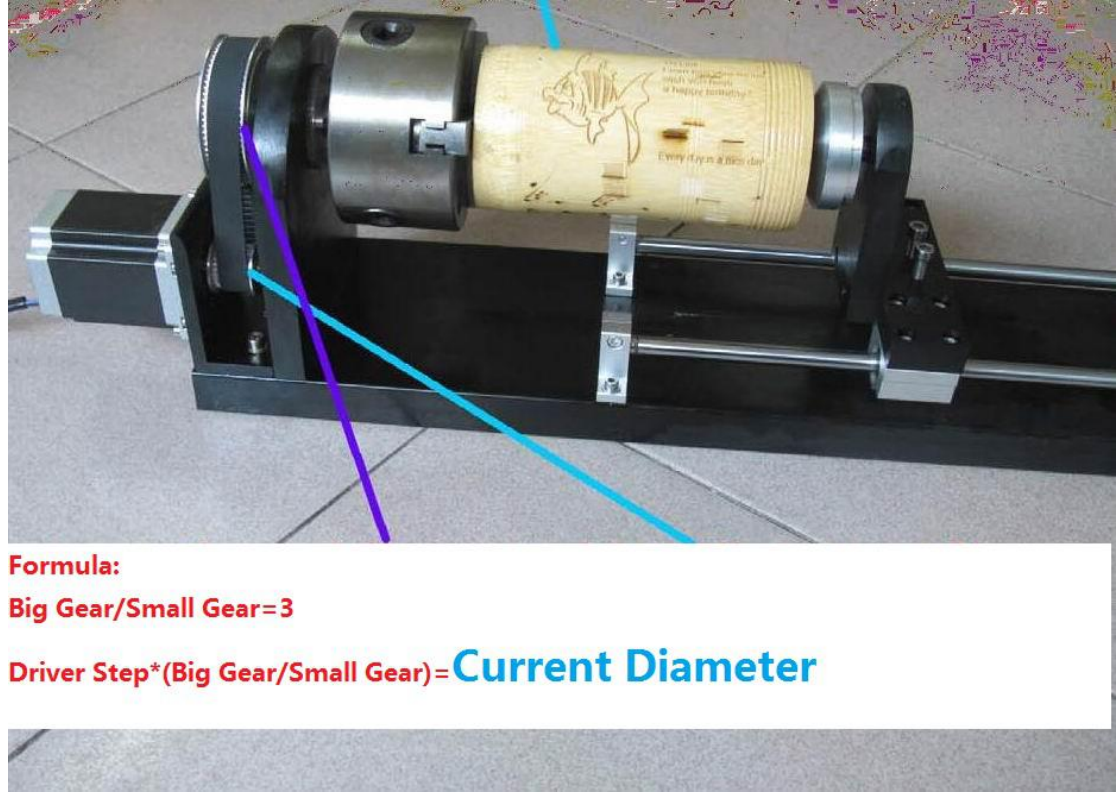

For example, driver step is 6400, then current diameter is 6400\*3=19200. Notice: this formula is only applied for work-holding device like pic shown above.

#### 4.8. Network Settings

Go back to main menu, click [Network Settings] and you can modify the value.

| Network Settings | 2014. 12. 30 9:59 |
|------------------|-------------------|
| ➡ IP Part1       | 192               |
| IP Part2         | 168               |
| IP Part3         | 008               |
| IP Part4         | 008               |
|                  |                   |
|                  |                   |
|                  |                   |
|                  |                   |
|                  |                   |
|                  |                   |

#### 4.9. Language

Go back to main menu, click [Language] to change language that fits you.

| Language   | 2014. 12. 30 | 9:59 |
|------------|--------------|------|
| ➡ Language | English      |      |
|            |              |      |
|            |              |      |
|            |              |      |
|            |              |      |
|            |              |      |
|            |              |      |
|            |              |      |
|            |              |      |

#### 4.10. System Version

Go back to main menu, click [System Version] to go through system info.

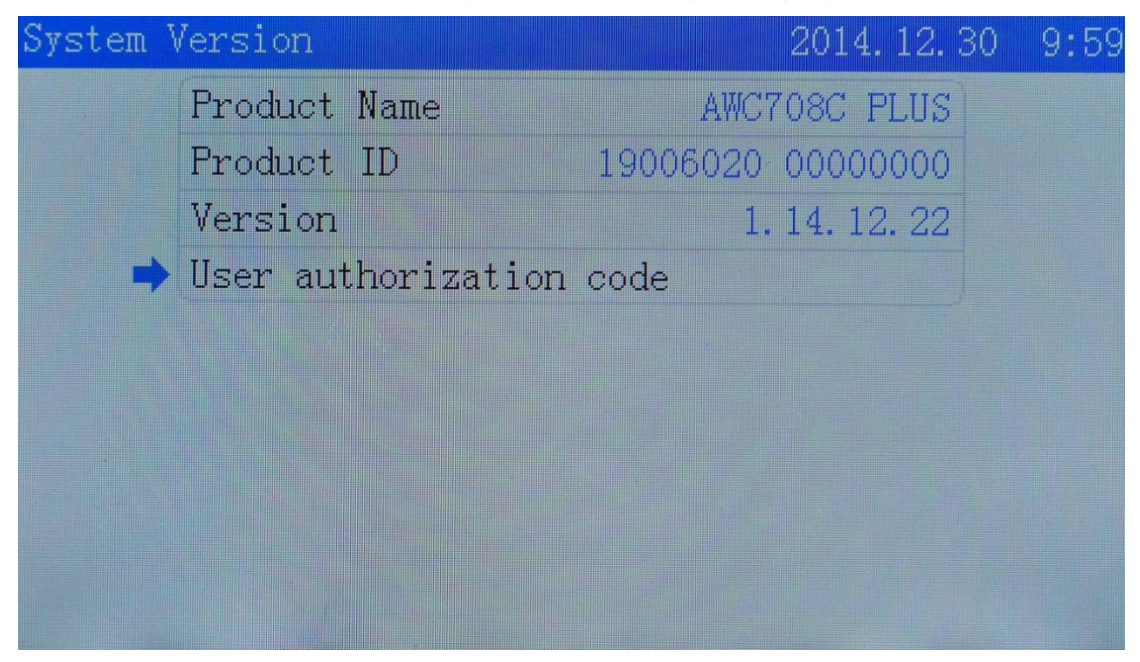

#### 5. Manufacturer Parameters Settings

Go back to main menu, click key combination of [Stop] and [6][0][8] to shift to [Manufacturer Parameters Settings].

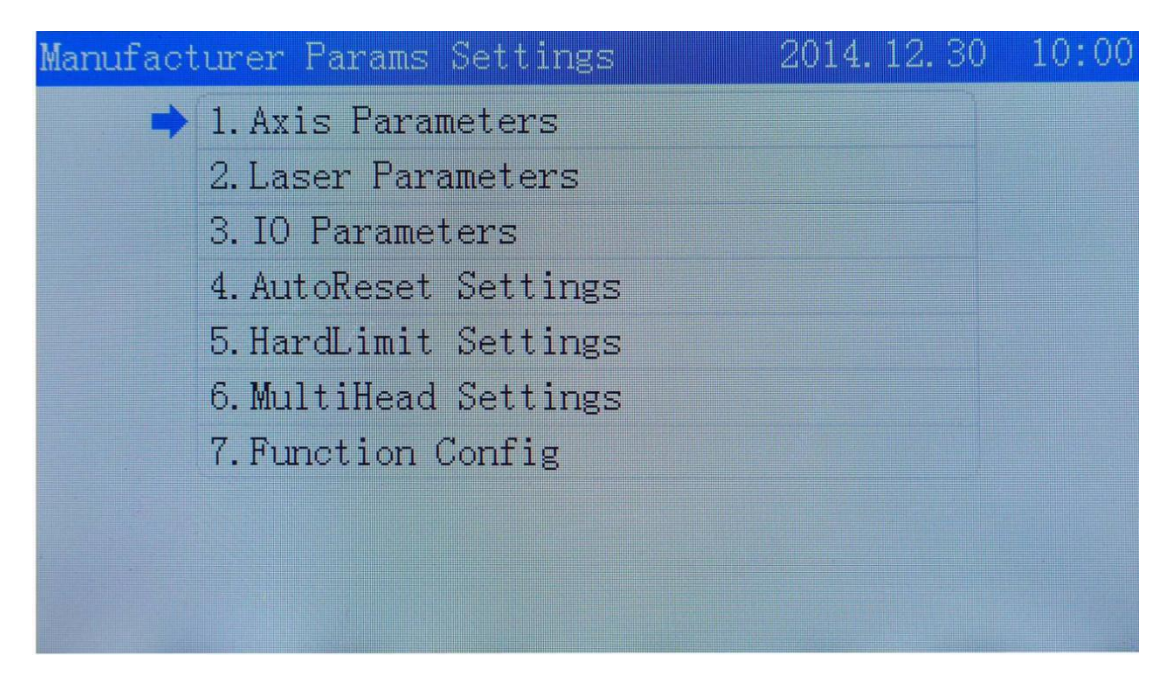

#### 5.1. Axis Parameters

Go back to [Manufacturer Parameters Settings], click [Axis Parameters].

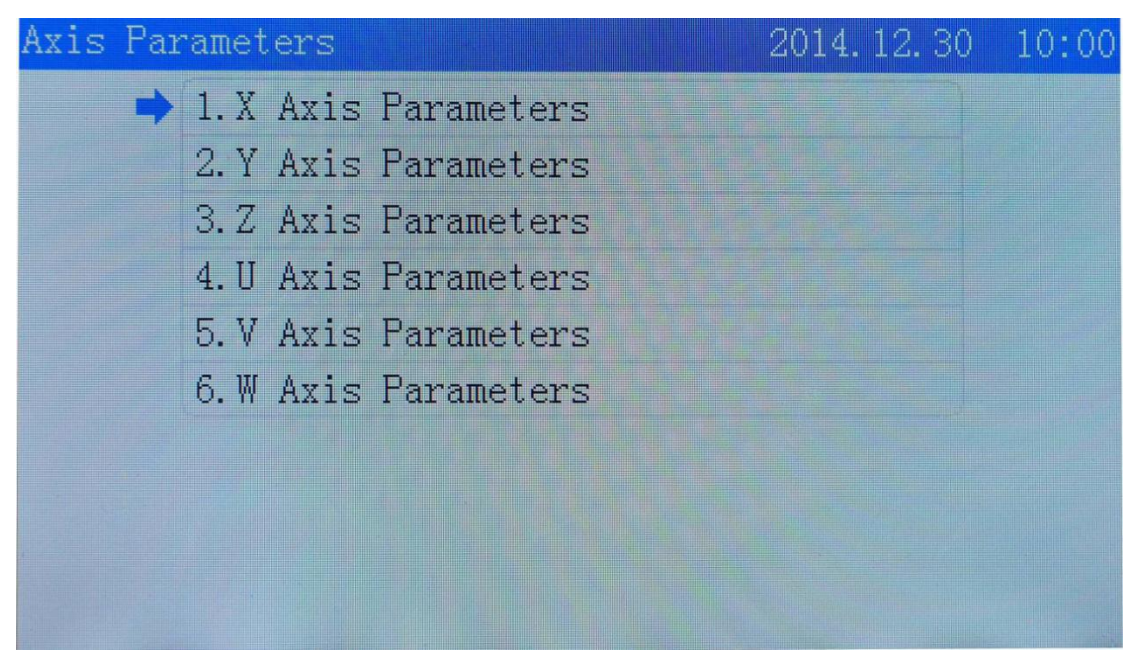

Click 【X Axis Parameters】 and you will see the interface like below.

| X Axis F    | Parameters              | 2014. 12. 30              | 10:00 |
|-------------|-------------------------|---------------------------|-------|
| -           | Distance Per Pulse(um). | 0 <mark>6</mark> . 500000 |       |
|             | Valid Pulse Edge        | Failling Edge             |       |
|             | Datum Direction         | Negative                  |       |
|             | Key Direction           | Negative                  |       |
|             | Limit Polarity          | Negative                  |       |
|             | Range (mm)              | 01200                     |       |
|             | Start Speed(mm/s)       | 15.0                      |       |
|             | Max Acc(mm/s2)          | 10000                     |       |
|             | Max Speed(mm/s)         | 0500.0                    |       |
| Line Marker |                         |                           |       |

#### • Distance Per Pulse(um)

There is displacement when a single pulse output by controller. Wrong setting will cause pattern deformation.

#### • Valid Pulse Edge

It refers to valid value for logic level change of driver.

#### • Datum Direction

It refers to laser head's moving direction when resetting. Wrong reset will cause deviation for laser head's moving direction.

#### • Key Direction

It refers to laser head's moving direction when pressing arrow key on panel. Wrong setting will cause laser head moving on axis in the opposite direction.

#### • Limit Polarity

Logic level signal sent from limit switch to panel. Wrong setting will cause limit function failure.

## Range(mm)

The size of machine's working table.

#### Start Speed(mm/s)

The initial speed of laser head from static condition to movement.

#### • Max Acc(mm/s2)

It should be filled in number with an increase or decrease of 50 or 100 at a time at least.

#### • Max Speed(mm/s)

Max speed that axis can stand.

Go back to **(**X Axis Parameters **)**, click **(**Distance Per Pulse **)** to modify expected length and actual length and you will get an auto value result of distance per pulse.

| To Calculate the Pulse Distance          | 2014. 12. 30 | 10:01 |
|------------------------------------------|--------------|-------|
| Expected Length(mm)<br>Actual Length(mm) | 0200.00      |       |
|                                          | 0200.00      |       |
|                                          |              |       |
|                                          |              |       |
|                                          |              |       |
|                                          |              |       |

#### 5.2. Laser Parameters

Go back to [Manufacturer Parameters Setting], then click [Laser Parameters] to modify the value.

| Laser Pa | arameters            | 2014.12.30 10  | 0:01 |
|----------|----------------------|----------------|------|
| -        | Laser Mode           | CO2 Glass Tube |      |
|          | TTL Valid Level      | Low Level      |      |
|          | PWM Frequency (hz)   | 20000          |      |
|          | Max Power(%)         | 98             |      |
|          | RF Min Power(%)      | 0.0            |      |
|          | Laser1 Water Protect | Close          |      |
|          | Laser2 Water Protect | Close          |      |
|          | Laser3 Water Protect | Close          |      |
|          | Laser4 Water Protect | Close          |      |
|          |                      |                |      |

- *Laser Mode* It refers to laser types.
- *TTL Valid Level* It refers to logic level of laser head.
- *PWM Frequency(hz)* It is used for setting pulse frequency of control signal for laser.
- *Max Power(%)* Max power also known as limit power. You may not set the power higher than limit power. The power value will be showed in percent bar.
- RF Min Power(%)

Min power of laser tube.

#### • Laser Water Protect

Enable water protection switch when required.

#### 5.3. IO Parameters

Go back to [Manufacturer Parameters setting], click [IO Parameters] to modify the value.

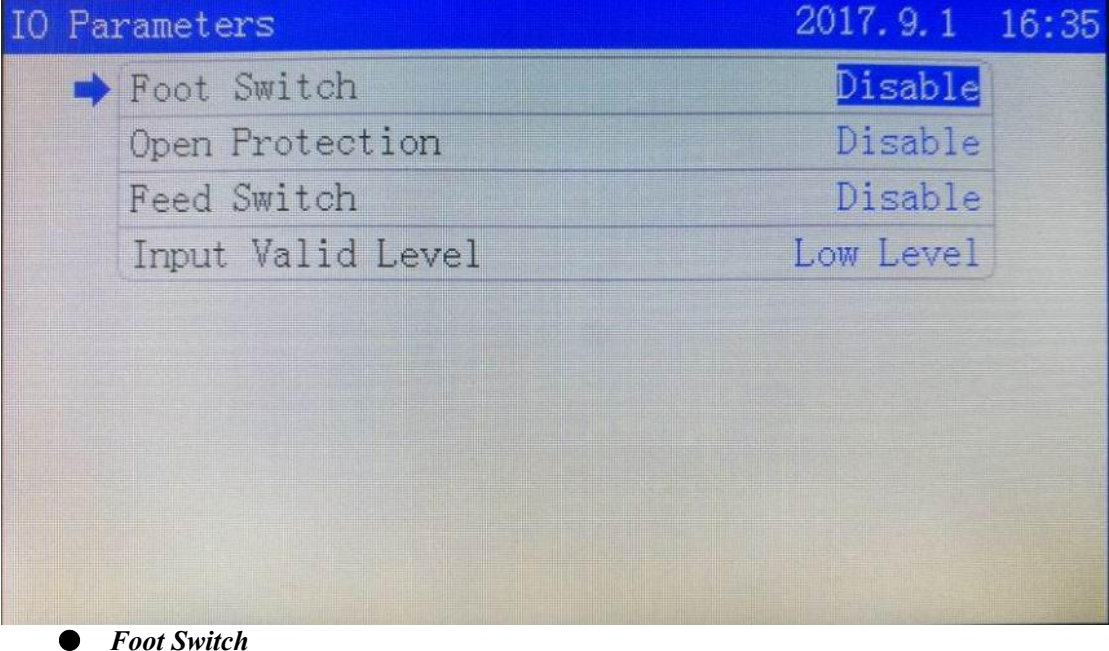

*Foot Switch* Enable [Foot switch] when required.

- *Open Cover Protection* Enable 【Open Protection】 when required.
- *Feed Switch* Output signal.
- *Input Valid Level* High/low level is allowed to selected.

#### 5.4. Auto Reset Settings

Go back to [Manufacturer Parameters Setting], the click [Auto Reset Settings] to modify the value.

| AutoReset Settings    | 2014. 12. 30 | 10:02 |
|-----------------------|--------------|-------|
| ➡ XY AutoReset        | Open         |       |
| Z AutoReset           | Close        |       |
| U AutoReset           | Close        |       |
| V AutoReset           | Close        |       |
| W AutoReset           | Close        |       |
|                       |              |       |
|                       |              |       |
|                       |              |       |
|                       |              |       |
|                       |              |       |
| XY/Z/U/V/W Auto Reset |              |       |

Enable *auto reset* when required.

### 5.5. Hard Limit Settings

Go back to [Manufacturer Parameters Setting], click [Hard Limit Settings].

| HardLimit | Settings  | 2014. 12. 30 | 10:03 |
|-----------|-----------|--------------|-------|
| ⇒ X       | HardLimit | Close        |       |
| Y         | HardLimit | Close        |       |
| Z         | HardLimit | Close        |       |
| U         | HardLimit | Close        |       |
| V         | HardLimit | Close        |       |
| W         | HardLimit | Close        |       |
|           |           |              |       |
|           |           |              |       |
|           |           |              |       |
|           |           |              |       |

#### • *X/Y/Z/U/V/W Hard Limit* Enable *hardware limit switch* when required.

#### 5.6. Multi-Head Settings

Go back to [Manufacturer Parameters Setting], click [Multi-Head Settings].

| Mult | iHead Settings            | 2017. 9. 1  | 16:23 |
|------|---------------------------|-------------|-------|
| =    | Head Count                | 1           |       |
|      | TwoHead Type              | Single Belt |       |
|      | Nearer Laser for LeftOver | Disable     |       |
|      | ZX Head Space(mm)         | 0120.0      |       |
|      | VZ Head Space(mm)         | 0000.0      |       |
|      | WV Head Space (mm)        | 0000. 0     |       |
|      |                           |             |       |
|      |                           |             |       |
|      |                           |             |       |
|      |                           |             |       |

#### • Nearer Laser for Leftover

The proximity principle. The laser head closest to leftover is going to cut it.

#### • ZX Head Space

The distance between X and Z axis (or the first head and second head) after reset. The first and second head here is predicated on reset state and laser head starts ordering from limit switch in axis positive direction.

#### • VZ Head Space

The distance between Z and V axis (or the second head and third head) after reset. The second and third head here is predicated on reset state and laser head starts ordering from limit switch in axis positive direction.

#### • WV Head Space

The distance between V and W axis (or the third head and forth head) after reset. The third and forth head here is predicated on reset state and laser head starts ordering from limit switch in axis positive direction.

**Notice:** Laser 1 should be connecting to Laser 1 accordingly on wiring board and it cannot be connecting to Laser 2 or any other port.

#### 5.7. Function Config.

Go back to [Manufacturer Parameters Setting], then click [Function Config.].

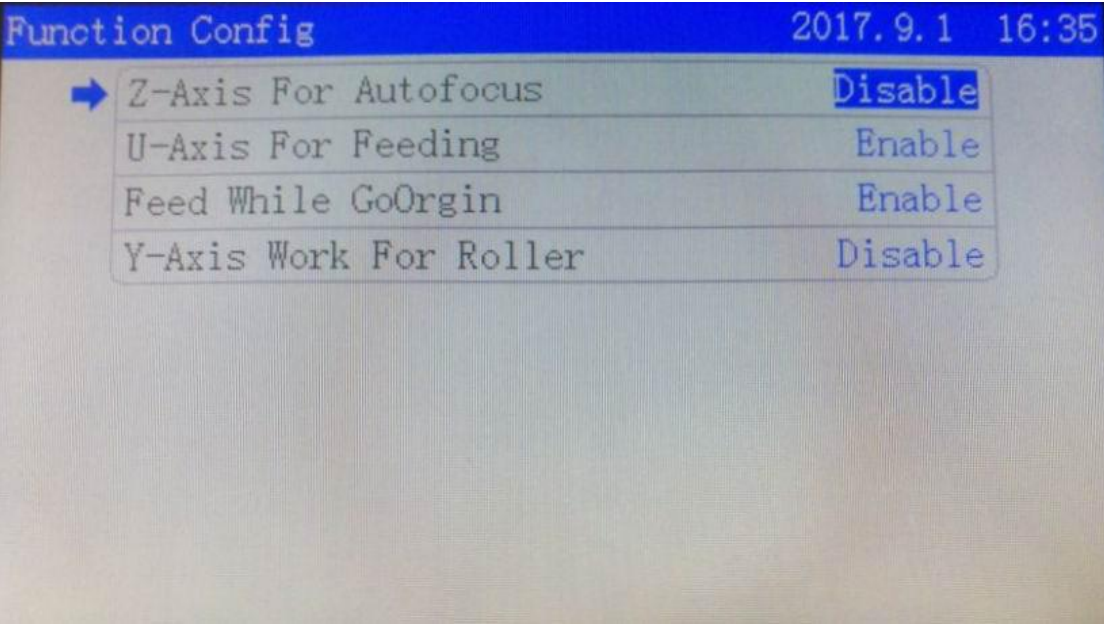

- *Z For Autofocus* Enable auto focus when required.
- *U For Feeding* Enable *U For Feeding* when required.
- *Feed While GoOrigin* Feeding before going back to origin.
- *YAxis Work For Roller* For example, cutting a coil of rope.